## 聞蔵 2 ビジュアル 使い方ガイド

## ■聞蔵2ビジュアルを立ち上げると、こんなメニューが出てきます(これは詳細検索モード)■

シンプル検索」と「詳細検索」を選ぶことができます。

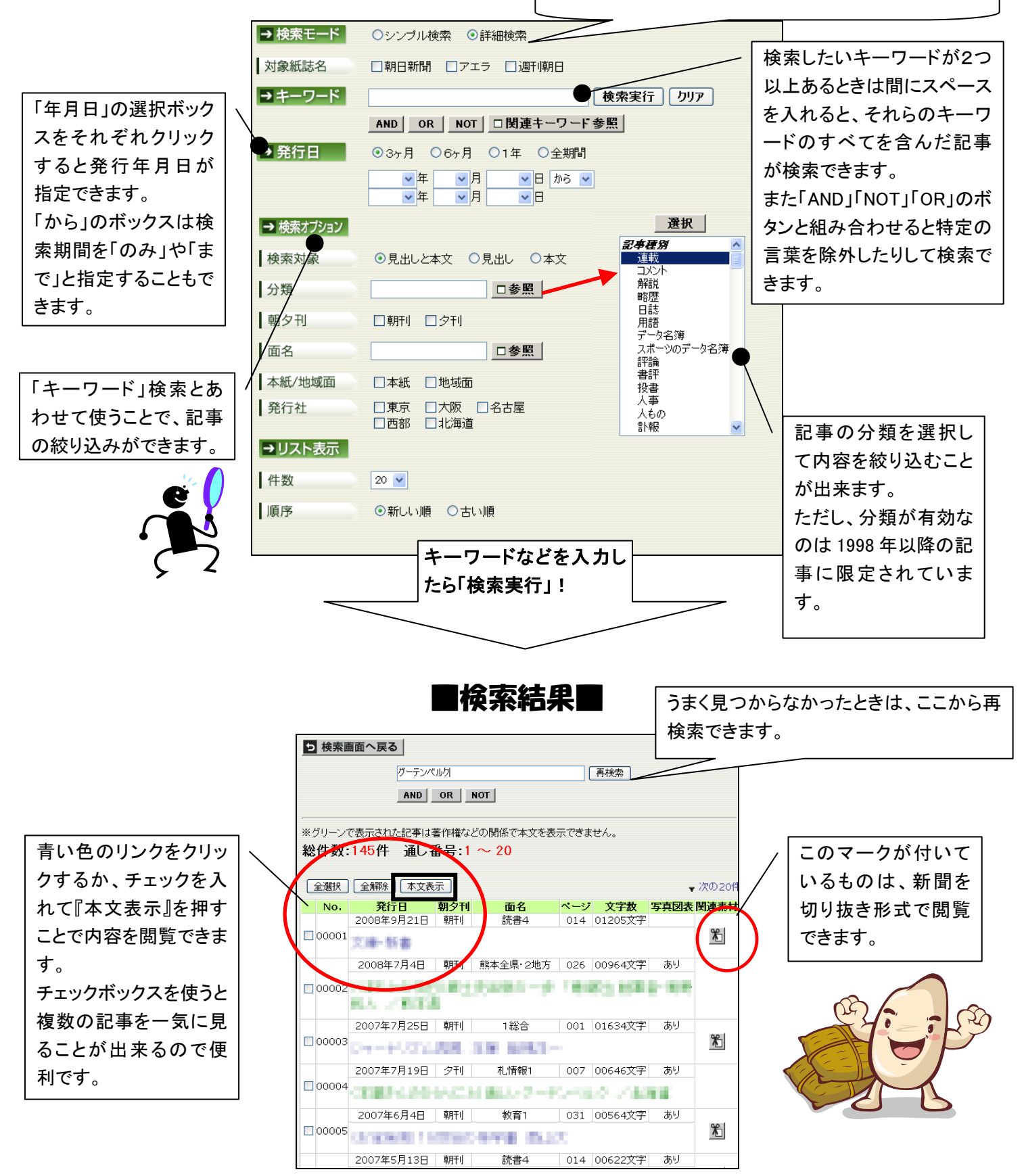

結果が多すぎるときは、キーワードを付け足したい発行日を絞い込んだいしよう!